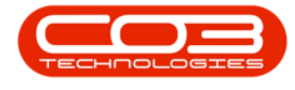

# COMPANY

# PERIODS

A *Financial Year* is a period of twelve months, used by government, business, and other organizations in order to calculate their budgets, profits, and losses. Financial year is often used in business to compare with the calendar year. A *Financial Period* is a month within this financial year.

The Financial Period Configuration must be done when BPO is set up, in order for transaction processing to work correctly.

This configuration defines the **12** Financial Periods as defined by the company's financial year. For example, if your financial year end is in February, then March is financial period **1**.

Once the periods are defined, you will still need to open the <u>current financial</u> <u>period</u> (in most cases, this will be done on a monthly basis)

#### Ribbon Access: Company > Periods

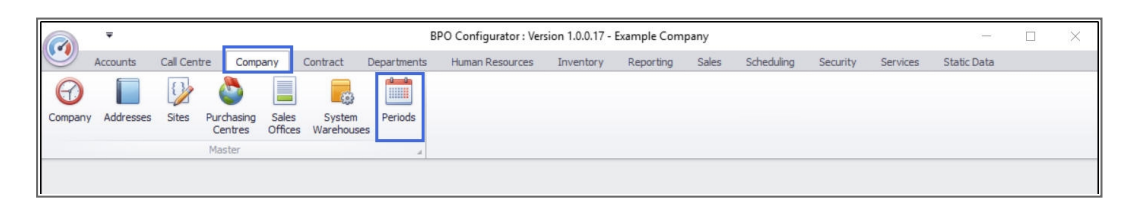

# ADD FINANCIAL PERIOD

- 1. The *Periods for Company: []* screen will be displayed.
- 2. Click on **Add**.

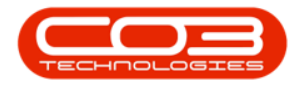

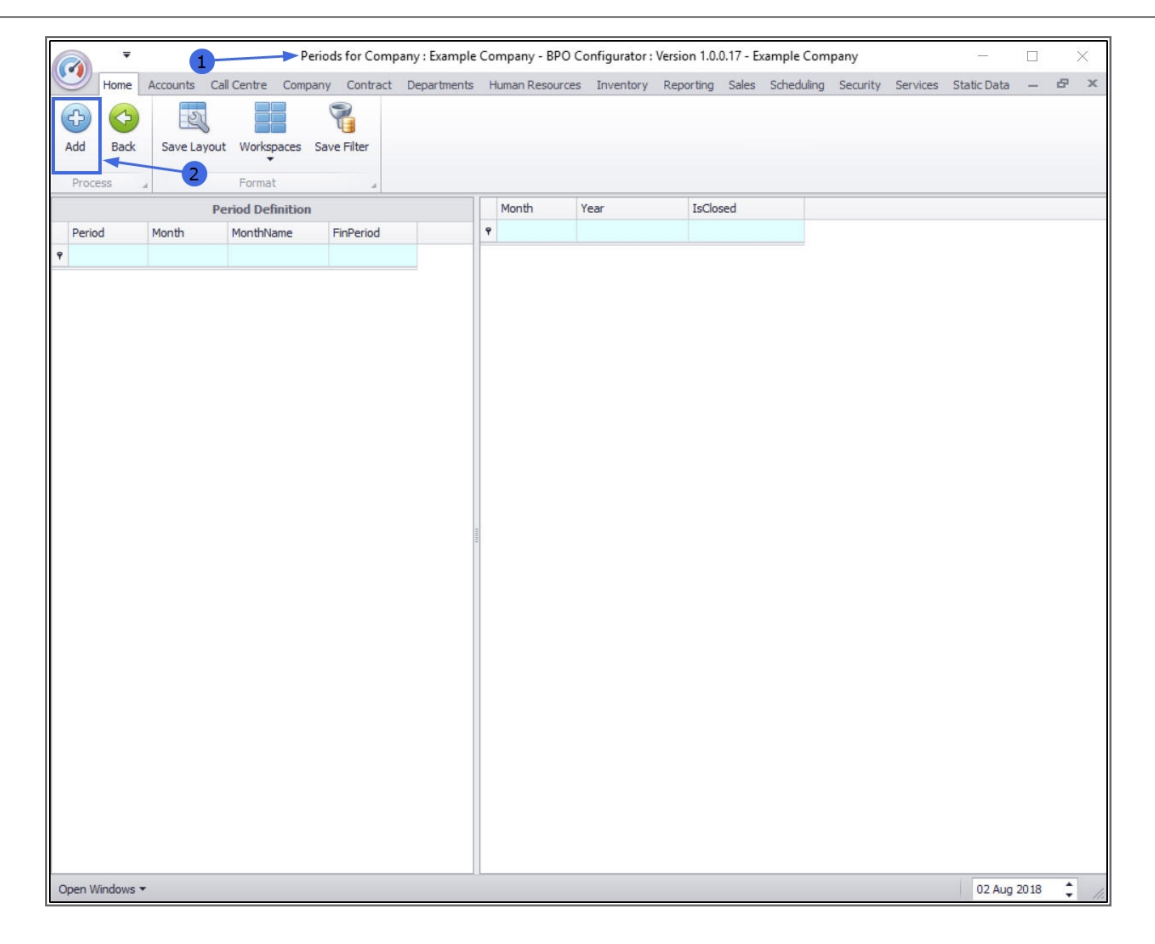

#### The Maintain Company Periods screen will open.

The system will auto generate **10** years of financial periods starting from the current year.

#### FINANCIAL PERIODS START YEAR

The system will auto populate this field with the current year. You can either *type in* or use the *arrows* to select an <u>alternative</u> year, if required.

#### FINANCIAL PERIODS DEFAULT CLOSED

• The financial periods will be closed on generation, open the current period manually when configuration is complete.

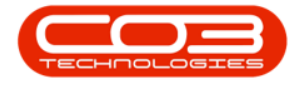

### **NO. OF YEARS TO GENERATE**

 This will generate financial periods for the set number of years. The system will auto populate this field with **10** (years). You can either *type in* or use the *arrows* to select an <u>alternative</u> number of years, if required.

|           |               |            | Mair      | ntain C | ompa | ny Perioc | ls - BPO Co  | nfigurator : \ | Version | 1.0.0.17 - E | xample   | Company    |          |          |             |   | > |
|-----------|---------------|------------|-----------|---------|------|-----------|--------------|----------------|---------|--------------|----------|------------|----------|----------|-------------|---|---|
| Home      | Accounts Cal  | Centre Com | npany Con | tract   | Depa | rtments   | Human Reso   | ources Inve    | entory  | Reporting    | Sales    | Scheduling | Security | Services | Static Data | - | 8 |
| 💾 🔥       | ST            |            |           |         |      |           |              |                |         |              |          |            |          |          |             |   |   |
| E Bad     | Equal quest   | Workenaces |           |         |      |           |              |                |         |              |          |            |          |          |             |   |   |
| save back | K Save Layout | workspaces |           |         |      |           |              |                |         |              |          |            |          |          |             |   |   |
| Process   |               | nat        |           |         |      |           |              |                |         |              |          |            |          |          |             |   |   |
|           | Period I      | Definition |           |         | Г    |           |              |                |         |              |          |            |          |          |             |   |   |
| Period    | Month         | MonthName  | FinPeriod |         | 1    | Finar     | icial Period | s Start Yea    | r 2     | 018 🚽        |          | _          |          |          |             |   |   |
|           | 1 1           | January    |           | 1       |      | Financia  | l Period De  | fault Closed   |         | No. of ye    | ars to g | enerate    | 10       | ;        |             |   |   |
|           | 2 2           | February   |           | 2       |      |           |              |                |         |              | Inancia  | Duninda    |          |          |             |   |   |
|           | 3 3           | March      |           | 3       |      | Manth     | Vaar         | Tecland        |         |              | mancia   | I Preious  |          |          |             |   |   |
|           | 4 4           | April      |           | 4       | -    | MOTION    | 1ear         | Vec            |         |              |          |            |          |          |             |   |   |
|           | 5 5           | Мау        |           | 5       |      | 1         | 2018         | Vac            |         |              |          |            |          |          |             |   |   |
|           | 6 6           | June       |           | 6       | -    | 2         | 2010         | Vec            |         |              |          |            |          |          |             |   |   |
|           | 7 7           | July       |           | 7       |      | 3         | 2010         | Vec            |         |              |          |            |          |          |             |   |   |
|           | 8 8           | August     |           | 8       | -    |           | 2010         | Vec            |         |              |          |            |          |          |             |   |   |
|           | 9 9           | September  |           | 9       | -    | 5         | 2010         | Vec            |         |              |          |            |          |          |             |   |   |
|           | 10 10         | October    |           | 10      | -    | 7         | 2010         | Vec            |         |              |          |            |          |          |             |   |   |
|           | 11 11         | November   |           | 11      | -    | 9         | 2010         | Vec            |         |              |          |            |          |          |             |   |   |
|           | 12 12         | December   |           | 12      |      | 0         | 2010         | Vec            |         |              |          |            |          |          |             |   |   |
|           |               |            |           |         |      | 10        | 2010         | Ves            |         |              |          |            |          |          |             |   |   |
|           |               |            |           |         |      | 11        | 2018         | Vec            |         |              |          |            |          |          |             |   |   |
|           |               |            |           |         | -    | 12        | 2018         | Yes            |         |              |          |            |          |          |             |   |   |
|           |               |            |           |         | -    | 1         | 2019         | Yes            |         |              |          |            |          |          |             |   |   |
|           |               |            |           |         | -    | 2         | 2019         | Yes            |         |              |          |            |          |          |             |   |   |
|           |               |            |           |         | -    | 3         | 2019         | Yes            |         |              |          |            |          |          |             |   |   |
|           |               |            |           |         | -    | 4         | 2019         | Yes            |         |              |          |            |          |          |             |   |   |
|           |               |            |           |         | -    | 5         | 2019         | Yes            |         |              |          |            |          |          |             |   |   |
|           |               |            |           |         |      | 6         | 2019         | Yes            |         |              |          |            |          |          |             |   |   |
|           |               |            |           |         | -    | 7         | 2019         | Yes            |         |              |          |            |          |          |             |   |   |
|           |               |            |           |         | -    | 8         | 2019         | Yes            |         |              |          |            |          |          |             |   |   |
|           |               |            |           |         |      | 9         | 2019         | Yes            |         |              |          |            |          |          |             |   |   |
|           |               |            |           |         | -    | 10        | 2019         | Yes            |         |              |          |            |          |          |             |   |   |
|           |               |            |           |         |      | 11        | 2019         | Yes            |         |              |          |            |          |          |             |   |   |
|           |               |            |           |         | -    | 12        | 2019         | Yes            |         |              |          |            |          |          |             |   |   |
|           |               |            |           |         |      | 1         | 2020         | Yes            |         |              |          |            |          |          |             |   |   |

The system initially auto configures this screen to start the financial year in *January*. This can be changed as explained in the next step.

#### **PERIOD DEFINITION**

This frame lists the **12** financial periods as defined by the company's financial year.

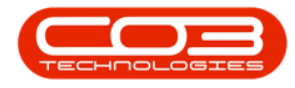

In this image, you can see the financial period starts with month
(1) (January).

### **FINANCIAL PERIODS**

This frame lists every month from the start year.

• You can see (2), (3) and (4) highlight that each financial year starts with month 1 (January).

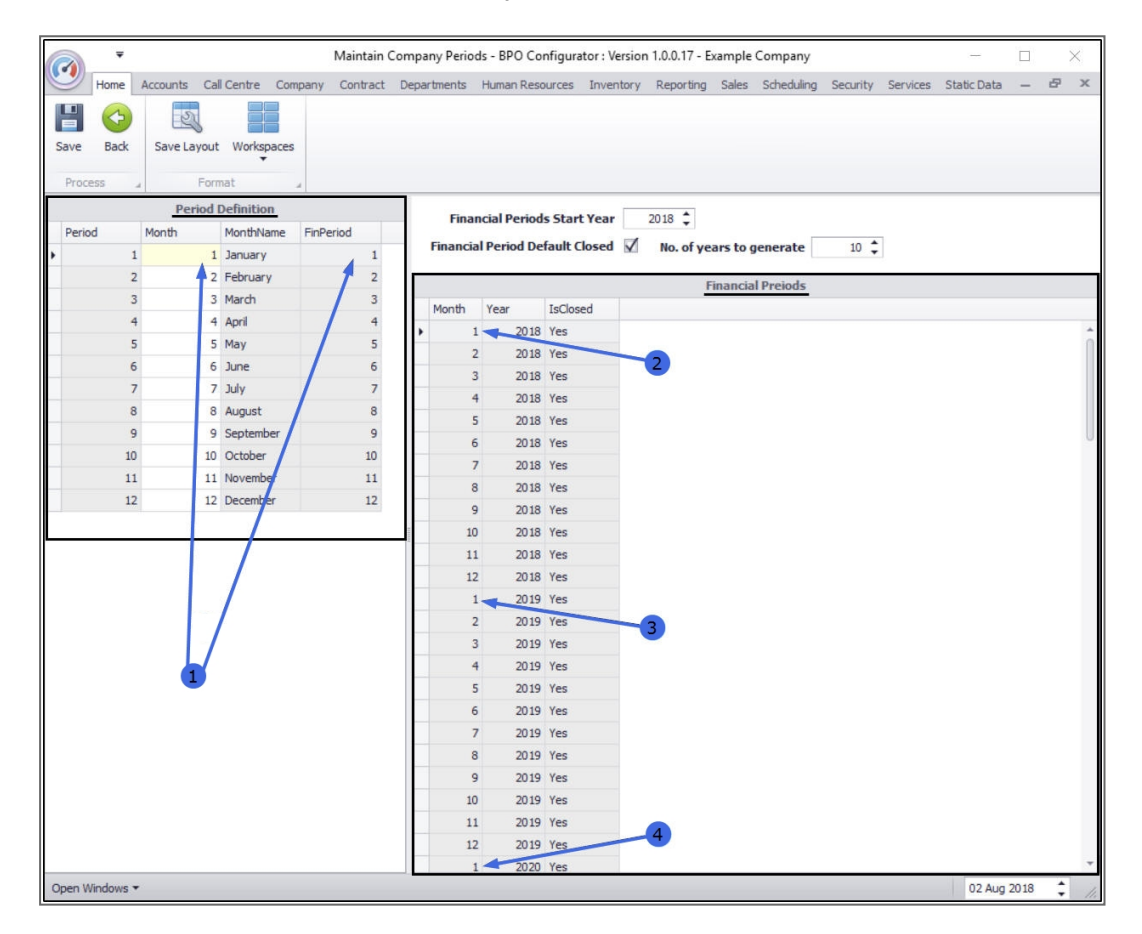

# **EDIT PERIOD DEFINITION DETAILS**

If your company's financial year end is in February, then March is financial period **1**. You can change the Period Definition details by doing the following;

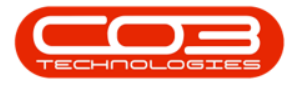

|          | Ŧ                   |             |              | Mainta       | in Com | pany Perioc | ls - BPO Co  | nfigurator : V | ersion 1 | 1.0.0.17 - E | xample   | Company    |          |          | -           |      |   | × |
|----------|---------------------|-------------|--------------|--------------|--------|-------------|--------------|----------------|----------|--------------|----------|------------|----------|----------|-------------|------|---|---|
| 9        | Home                | Accounts Ca | l Centre Con | npany Contra | ct De  | partments   | Human Res    | ources Inver   | ntory    | Reporting    | Sales    | Scheduling | Security | Services | Static Data | -    | Ð | х |
| E Save   | G<br>Back           | Save Layout | Workspaces   |              |        |             |              |                |          |              |          |            |          |          |             |      |   |   |
| Proce    | ess a               | For         | mat          | 4            |        |             |              |                |          |              |          |            |          |          |             |      |   |   |
|          |                     | Period      | Definition   |              |        | Finan       | cial Pariod  | c Start Vear   | 2        | 018          |          |            |          |          |             |      |   |   |
| Perior   | d                   | Month       | MonthName    | FinPeriod    |        | Tinai       | icial Period | s start real   | -        | • • • •      |          | -          |          | 1        |             |      |   |   |
| •        | 1                   | 1           | January      |              | L      | Financia    | I Period De  | fault Closed   | V        | No. of ye    | ars to g | enerate    | 10 📮     |          |             |      |   |   |
|          | 2                   | 2           | February     |              | 2      |             |              |                |          | F            | Financia | Preiods    |          |          |             |      |   |   |
|          | 3                   | 3           | March        |              | 3      | Month       | Venr         | IcClosed       |          |              | munciu   | TTEROUS    |          |          |             |      |   |   |
|          | 4                   | 4           | April        |              | 1      | Nortur      | 1Cdl 20.19   | Voc            |          |              |          |            |          |          |             |      |   |   |
|          | 5                   | 5           | May          |              | 5      | 2           | 2010         | Vec            |          |              |          |            |          |          |             |      |   |   |
|          | 6                   | 6           | June         | 1            | 5      |             | 2010         | Vec            |          |              |          |            |          |          |             |      |   |   |
|          | 7                   | 7           | July         |              | 7      | 4           | 2010         | Vec            |          |              |          |            |          |          |             |      |   |   |
|          | 8                   | 8           | August       | 3            | 3      | 5           | 2010         | Vec            |          |              |          |            |          |          |             |      |   |   |
|          | 9                   | 9           | September    | 1            | 9      | 6           | 2010         | Vec            |          |              |          |            |          |          |             |      |   |   |
|          | 10                  | 10          | October      | 1            | )      | 7           | 2018         | Vec            |          |              |          |            |          |          |             |      |   |   |
|          | 11                  | 11          | November     | 1            | L      |             | 2010         | Ver            |          |              |          |            |          |          |             |      |   |   |
|          | 12                  | 12          | December     | 1            | 2      | 0           | 2010         | Vec            |          |              |          |            |          |          |             |      |   |   |
|          |                     |             |              |              | 10     | 10          | 2018         | Vec            |          |              |          |            |          |          |             |      |   |   |
|          |                     |             |              |              | 101    | 11          | 2018         | Yes            |          |              |          |            |          |          |             |      |   |   |
|          |                     |             |              |              |        | 12          | 2018         | Vec            |          |              |          |            |          |          |             |      |   |   |
|          |                     |             |              |              |        | 1           | 2010         | Vec            |          |              |          |            |          |          |             |      |   |   |
|          |                     |             |              |              |        | 2           | 2019         | Yes            |          |              |          |            |          |          |             |      |   |   |
|          |                     |             |              |              |        | 3           | 2019         | Ves            |          |              |          |            |          |          |             |      |   |   |
|          |                     |             |              |              |        | 4           | 2019         | Vec            |          |              |          |            |          |          |             |      |   |   |
|          |                     |             |              |              |        | 5           | 2019         | Vec            |          |              |          |            |          |          |             |      |   |   |
|          |                     |             |              |              |        | 5           | 2019         | Vec            |          |              |          |            |          |          |             |      |   |   |
|          |                     |             |              |              |        | 7           | 2019         | Vec            |          |              |          |            |          |          |             |      |   |   |
|          |                     |             |              |              |        |             | 2019         | Vec            |          |              |          |            |          |          |             |      |   |   |
|          |                     |             |              |              |        | 9           | 2019         | Ves            |          |              |          |            |          |          |             |      |   |   |
|          |                     |             |              |              |        | 10          | 2019         | Vec            |          |              |          |            |          |          |             |      |   |   |
|          |                     |             |              |              |        | 11          | 2019         | Vec            |          |              |          |            |          |          |             |      |   |   |
|          |                     |             |              |              |        | 17          | 2019         | Vec            |          |              |          |            |          |          |             |      |   |   |
|          |                     |             |              |              |        | 1           | 2019         | Vec            |          |              |          |            |          |          |             |      |   |   |
| 00000 14 | ladawa <del>a</del> | 8           |              |              |        |             | 2020         | 165            | -        |              |          |            |          |          | 02 440      | 2019 |   |   |

• Click in the first text box in the *Month* column.

- Either type in or use the directional arrows to select the number of the month that will be the financial period **1**.
  - 1. For example, if *March* is the first month in the company's financial year, then type in **3**.
  - 2. The *Period Definition* table will recalculate to start the financial period 1 with March.
  - 3. **(4)** and **(5)** show the *Financial Periods* table recalculates to place March at the beginning of the financial year.

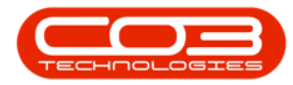

### **Financial Periods**

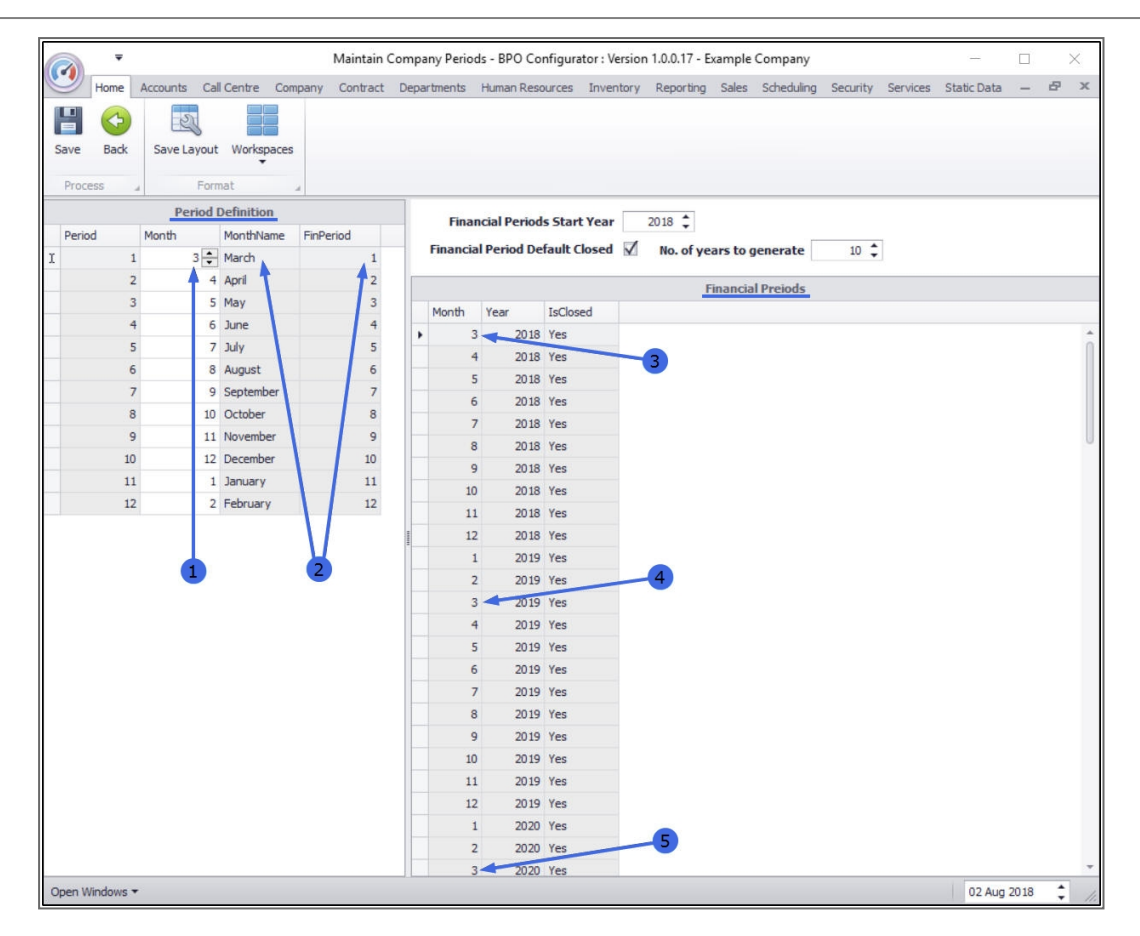

# SAVE PERIOD DEFINITION SET UP

• When you have finished setting up the company financial periods, click on *Save*.

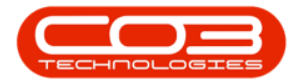

## **Financial Periods**

| Save Process    | Kome A    | Accounts Cal | Centre Com | pany Contract | Dee |          |              |                  |       |          |          |            |          |          |             |   |   |
|-----------------|-----------|--------------|------------|---------------|-----|----------|--------------|------------------|-------|----------|----------|------------|----------|----------|-------------|---|---|
| Save<br>Process | G<br>Back | 2            |            |               | Dep | artments | Human Res    | ources Inve      | ntory | Reportin | ig Sales | Scheduling | Security | Services | Static Data | - | 8 |
| Save<br>Process | Back      | 0            |            |               |     |          |              |                  |       |          |          |            |          |          |             |   |   |
| Process         |           | Save Layout  | Workspaces |               |     |          |              |                  |       |          |          |            |          |          |             |   |   |
|                 | s         | Form         | nat ,      | 4             | _   |          |              |                  |       |          |          |            |          |          |             |   |   |
|                 |           | Period [     | Definition |               |     | Final    | icial Period | s Start Year     | 2     | 018      |          |            |          |          |             |   |   |
| Period          |           | Month        | MonthName  | FinPeriod     |     |          |              | for the floor of | 1     |          |          |            |          | •        |             |   |   |
|                 | 1         | 3            | March      | 1             |     | Financia | I Period De  | fault Closed     | M     | No. of   | years to | generate   | 10       | •        |             |   |   |
|                 | 2         | 4            | April      | 2             |     |          |              |                  |       |          | Financia | l Preiods  |          |          |             |   |   |
|                 | 3         | 5            | Мау        | 3             |     | Month    | Vear         | IsClosed         |       |          | Thrutten |            |          |          |             |   |   |
|                 | 4         | 6            | June       | 4             |     | - 3      | 2018         | Yes              |       |          |          |            |          |          |             |   |   |
|                 | 5         | 7            | July       | 5             | ľ   | 4        | 2018         | Yes              |       |          |          |            |          |          |             |   |   |
|                 | 6         | 8            | August     | 6             |     |          | 2018         | Vec              |       |          |          |            |          |          |             |   |   |
|                 | 7         | 9            | September  | 7             | -   | -        | 2010         | Vec              |       |          |          |            |          |          |             |   |   |
|                 | 8         | 10           | October    | 8             |     | -        | 2010         | Vec              |       |          |          |            |          |          |             |   |   |
|                 | 9         | 11           | November   | 9             | -   | /        | 2010         | Ver              |       |          |          |            |          |          |             |   |   |
|                 | 10        | 12           | December   | 10            | -   | 0        | 2010         | Vee              |       |          |          |            |          |          |             |   |   |
|                 | 11        | 1            | January    | 11            | -   | 10       | 2010         | Yes              |       |          |          |            |          |          |             |   |   |
|                 | 12        | 2            | February   | 12            | -   | 10       | 2018         | res              |       |          |          |            |          |          |             |   |   |
|                 |           |              |            |               | -   | 11       | 2018         | res              |       |          |          |            |          |          |             |   |   |
|                 |           |              |            |               | ÷   | 12       | 2018         | res              |       |          |          |            |          |          |             |   |   |
|                 |           |              |            |               | -   | 1        | 2019         | res              |       |          |          |            |          |          |             |   |   |
|                 |           |              |            |               | -   | 2        | 2019         | Yes              |       |          |          |            |          |          |             |   |   |
|                 |           |              |            |               | -   | 3        | 2019         | Yes              |       |          |          |            |          |          |             |   |   |
|                 |           |              |            |               | -   | 4        | 2019         | Yes              |       |          |          |            |          |          |             |   |   |
|                 |           |              |            |               | -   | 5        | 2019         | Yes              |       |          |          |            |          |          |             |   |   |
|                 |           |              |            |               |     | 6        | 2019         | Yes              |       |          |          |            |          |          |             |   |   |
|                 |           |              |            |               |     | 7        | 2019         | Yes              |       |          |          |            |          |          |             |   |   |
|                 |           |              |            |               | -   | 8        | 2019         | Yes              |       |          |          |            |          |          |             |   |   |
|                 |           |              |            |               |     | 9        | 2019         | Yes              |       |          |          |            |          |          |             |   |   |
|                 |           |              |            |               |     | 10       | 2019         | Yes              |       |          |          |            |          |          |             |   |   |
|                 |           |              |            |               |     | 11       | 2019         | Yes              |       |          |          |            |          |          |             |   |   |
|                 |           |              |            |               |     | 12       | 2019         | Yes              |       |          |          |            |          |          |             |   |   |
|                 |           |              |            |               |     | 1        | 2020         | Yes              |       |          |          |            |          |          |             |   |   |
|                 |           |              |            |               |     | 2        | 2020         | Yes              |       |          |          |            |          |          |             |   |   |
|                 |           |              |            |               |     | 3        | 2020         | Yes              |       |          |          |            |          |          |             |   |   |

# **RELATED TOPICS**

• You will now need to follow the process to set up a financial period in BPO2.

MNU.091.012